# **DIGITABLE 第26回勉強会レポート**

2009 年 6 月 20 日 於:亀戸文化センター(第二研修室)

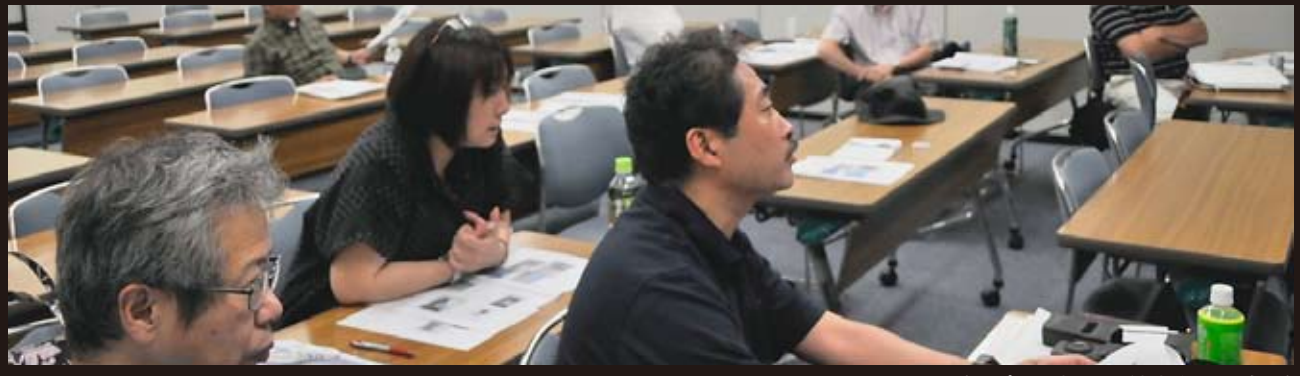

(レポート撮影:鈴木利男 会員)

デジタルフォト基礎講座 < 実践編 >3「画像の調整②」 調整レイヤーとトーンカーブ応用〜イメージプロセッサ (事例研究) ②「デジタルフォトフレーム」 Photoshop 研究講座 「モアレについて」

| 高不 | 大輔 | 講師 |
|----|----|----|
| 廣田 | 清  | 会員 |
| 平野 | 正志 | 講師 |

※事例研究①山口明夫会員の「アメリカ紀行①予告編」については来月、本編と併せて掲載します

DIGITABLE 写真技術勉強会 (HOME) http://www.digitable.

# デジタルフォト基礎講座 < 実践編 >3 調整レイヤーとトーンカーブ応用~イメージプロセッサ 担当:高木大輔 講師

## ○調整レイヤーの補正メニュー

画像を開きレイヤーパレットを表示する。レイヤーパレット下部の半月状のアイコンをクリックすると調整レイヤーのメニューのパレットが開く、中段の9項目が画像調整に使う調整レイヤーだ。

中段の上部4項目は主に明るさコントラストの調整 用、中段下部の5項目は主にカラーの色調調整に使 用する。

## ○トーンカーブを主体にした画像調整の実際 調整前の元画像を開く。(図 40)

スタジオでの JPEG 撮影だが、ホワイトバランス、露 出ともに調整前のテスト画像で、かなりアンダーでア ンバーのカブリも目立つ。

ヒストグラムを確認すると、コンポジットチャンネル では、概ね2/3~1段近い露出アンダー、チャンネル 毎ではかなりR(レッド)方向のカブリが強いことが 分かる。しかしながら、B(ブルー)のシャドウがか なり飽和に近いものの、他の2チャンネルはまずま ずの情報を有しているので、このバランスを整えてい くことで、かなり美しい画像を引き出すことも出来そ うだということが分かる。

調整の方法は、まず先月学んだ要領で、コンポジット チャンネルでだいたいの明るさとコントラストを調整 する。(先月はここまでだったが…)続いて各チャン ネルの"波形"を揃えるような方向でチャンネル毎の 調整を行なう。チャンネル毎の"波形"が揃ってくれば、 ホワイトバランスがとれる筈だ。

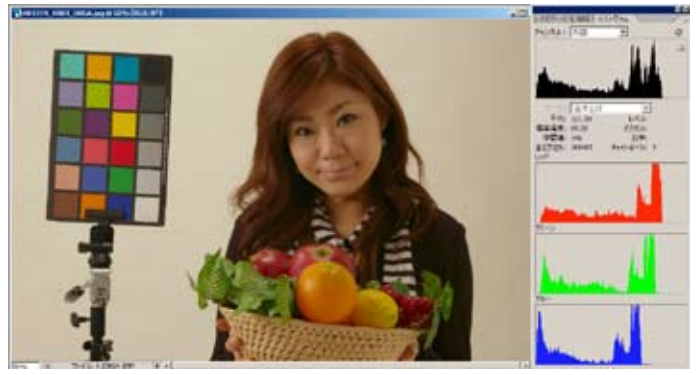

図 40:調整前の元画像

図 40-2:今回の補正順序 ①コンポジットチャンネル でだいたいの明るさとコン トラストを調整 ②GチャンネルとBチャン ネルをRチャンネルに揃え る方向で調整

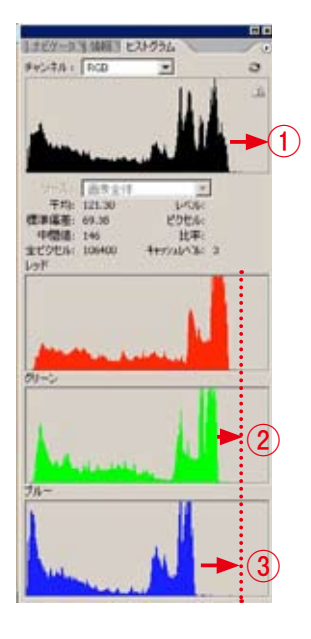

## \*コンポジットチャンネルによる調整

まず「調整レイヤー」のトーンカーブを呼び出し、コン ポジットチャンネル上でヒストグラムの波形を見ながら、 調整を行なう。この時点で明るさは整ったが、赤っぽい 色カブリはそのままだ。

## \* G・B チャンネルによる調整

次にチャンネルをGに切り替え、まずヒストグラムをR チャンネルにそろえる形でハイライト部を僅かに切り捨 てる。スポイトで明部・中間部・暗部のR・G数値が揃う よう確認していくが、この場合は一緒に写しこんだチャー トのグレースケールが大いに役に立つ。ハイライト部の 切捨てだけでほぼ数値が揃ったので、カーブはリニア(直 線)のままでよいだろう。

次いでチャンネルを B に切り替え、同様に R・G チャン ネルにそろえる形操作。この場合ハイライト部更を切捨 てるリニア操作に加え、中間部の数値を更に上げる必要 を感じたので中間点を僅かに持ち上げている。微妙な操 作だが、見る見るカラーバランスが取れてきたのが分か る。

#### \*色相・彩度による仕上げ調整

最後に調整レイヤーで色相・彩度を呼び出し、マスター で彩度を +10 としたところ、ヒストグラム上の"櫛抜け" がかなり改善された。

## \*通常は補正を抑え気味に

以上はスタジオ撮影での正しい色再現を目指したもので あったが、実際の撮影では必ずしも正しい数値にこだわ る必要は無い。補正のやり過ぎは確実に画像を傷めるし、 実際の雰囲気を消してしまい味も素っ気もなくなってし まう場合が多い。(図46)

風景やスナップはもちろん、ポートレートなども撮影現 場の雰囲気を大切にし、撮影で追いきれなかった明るさ やコントラストの補助補正、色カブリとして感じるもの の解消にとどめておくのが基本であろう。

## \* PSD 画像で保存→イメージプロセッサで仕上げ

調整レイヤーを利用したフローで便利なのが、「イメージ プロセッサ」の利用だ。

調整レイヤーを利用した画像は統合して TIFF や JPEG 等の一般画像として保存するのが従来の方式だったが、 PhotoshopCS 以降は、スクリプトにあるイメージプロ セッサを利用するフローが利用できる。

レイヤーを有したまま PSD(Photoshop)形式で保存し、 プリントや外部出力が生じた場合、必要に応じたサイズ・ 形式で任意に書き出して使用することが出来る。「アク ション」を利用すれば、保存原版には施したくない「シャー プネス」などの設定も、あらかじめプリセットを作って おき、書き出すサイズや画像のテイストに合わせて選ぶ ことが出来るという優れものだ。

Photoshop Elements の場合は簡易版として「複数ファイルをバッチ処理」が利用出来る。

シャープ等は簡素化された形になるが、その他はそれほ どの不満は無く、個人ユースなら充分に活用できる。

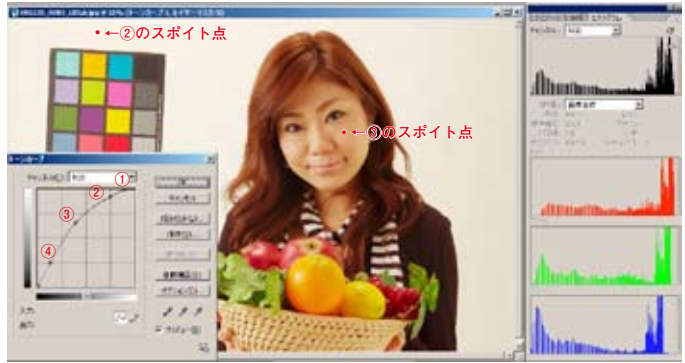

図 41:コンポジットチャンネルによる調整 全体に明るい画像なったが、色カブリはそのままだ

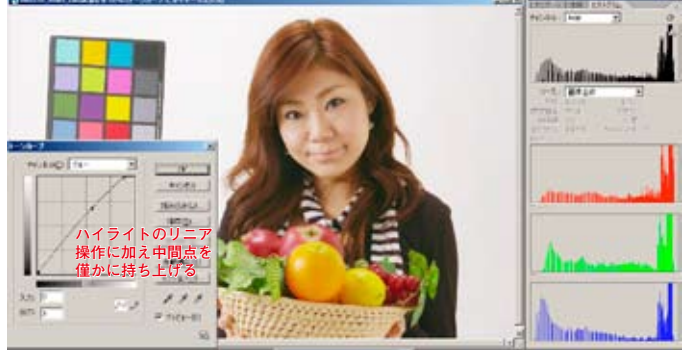

図 43: Bチャンネルによる調整:一気にカラーバランスが取れて きたが、ヒストグラム上の櫛抜けはかなり目立つ

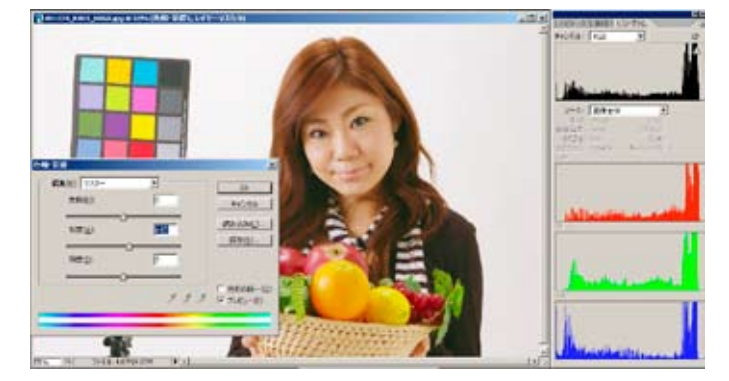

図 44: 色相・彩度による仕上げ調整 (マスターで彩度を +10) ヒストグラム上の"櫛抜け"が改善された

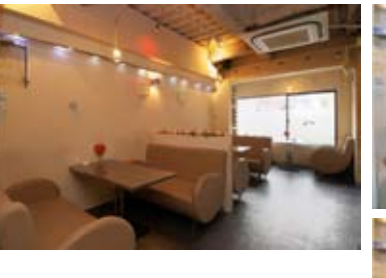

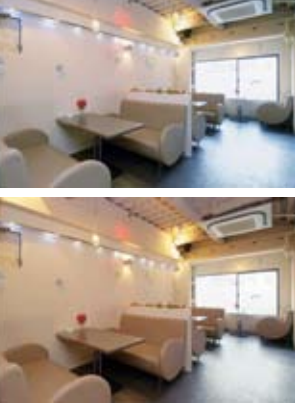

図 46:やり過ぎは禁物

上のようなミックス光でのインテリアの場合、数値上の正しい補正 (右上) では室内の雰囲気が違ったものになってしまう。せいぜい 右下ぐらいのレベルにとどめておくべきだろう

(コメントや意見の追加をお願いします)

#### はじめに

デジタルフォトフレーム市場が盛り上がりを見せている。 調査会社の GfK Japan によると、2008 年の市場規模は 2007 年の 3 倍を超える勢いで拡大している。

そんな市場を牽引するのが、「S-Frame シリーズ」と「CP1」 といった切り口の違うデジタルフォトフレームを投入す るソニーだが、実はソニーは 1999 年に一度デジタルフォ トフレーム市場に参入後撤退し、今回の市場参入は正確 に言えば、再参入なのだ。

「当時は価格が10万円と高く、さらにユーザーのデジカ メ普及率も低くケータイで写真を撮る習慣もないため、 所有しているデジタル画像もいまと比べ物にならないく らい少なかった=タイミングが早すぎた」

しかし、現在デジタルカメラ市場は広がりを見せ、自分 の自慢の作品や家族の成長を記録として残した写真デー タが大量に眠っている。そんなときリビングやオフィス の机に置いてあるデジタルフォトフレームに何百枚もの 写真が入れて、スライドショーで表示させておく。ふと した拍子に目に飛び込んでくる写真で、「あの時こんなこ とがあったな」と懐かしい思い出が蘇える。そんな使い 方が受けているようだ。

デジタルフォトフレーム市場には 3.5 インチワイドと小 型のものから、15 インチワイドと大型のものまであるが、 売れ筋は 7 ~ 9 インチワイド。よく売れる中心価格帯は 2 万円前後で、S-Frame は中高級機種といったところだろ う。ソニーの S-Frame がほぼ半数を占める中で、今回初 めて、富士フィルムがデジタルフォトフレーム DP-70SH を発売したので、これを中心に考察する。

## デジタルフォトフレーム DP-70SH

富士フイルムの始めて出したデジタルフォトフレームで、 シャープの OEM 製品。高精細&広視野角がキャッチフ レーズである。

●どこから見てもキレイに見える[広視野角(ASV)液晶] 見る角度によって画像が暗くなったり、反転したりする 従来品に比べ、広視野角(\*2)液晶方式は上下左右どこ からもキレイに見ることができまる。

\*1: ASV 液晶とは、広い視野角と高いコントラストが特 長の液晶ディスプレイでシャープ株式会社の独自技術 \*2: 視野角は上下左右 176°

●暗くなったら自動 OFF [省エネ&エコ設計]

明るさセンサー採用で、周囲の明るさに合わせて自動で 輝度調整。電源の消し忘れや電気代を気にすることなく 安心して飾ることができる。

●カンタン画像取り込み[高速赤外線通信対応]

赤外線通信対応のデジカメやケータイならメモリーカー ドの差し込み不要で、画像を TV のリモコン感覚でカンタ ンに取り込むことができる。

## ●その他

\*インテリアに最適な表示機能。インデックス表示 \*高画質・高解像度 \*縦横画像に合わせて飾れる など

担当:廣田 清 会員

廣田 清 会員

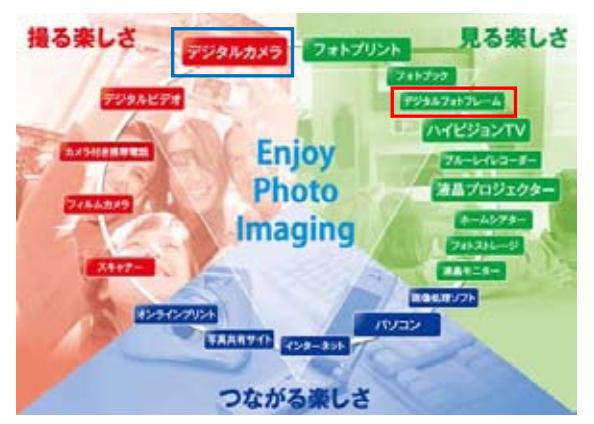

写真市場の広がり (フォト イメージング エキスポ 2009 から)

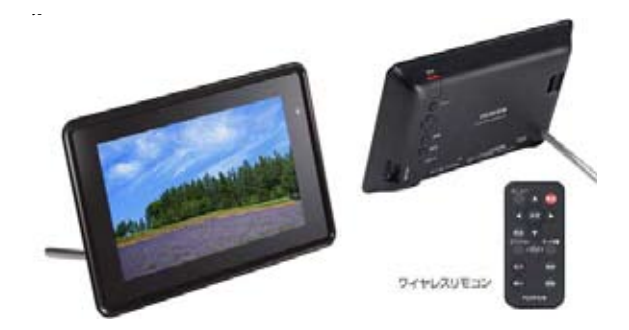

デジタルフォトフレーム DP-70SH

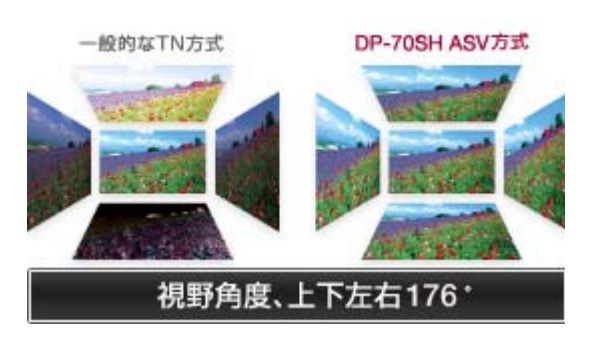

視野特性イメージ

## デジタルフォトフレームの優位性について

① 電源ケーブルが必要で、DC アダプターも必要。電池 タイプでないので、野外に向かない。また、家に飾って おくとしても、常時電気代が発生する

② デジタルフォトフレームだけの優位性が見られない。 例えば、モニターであれば、薄型テレビで十分だし、大きさもある。ノートパソコンでは、表示以外に編集や加工も出来る

③電子掲示板にもなり得ない

④ ギフトとして使用するには、値段が高すぎるし、一時 的に見るには越したことがないが、お蔵入りしてしまう ような感じる

⑤ しいて面白い使い方として、仲間内で、携帯で撮った 写真を赤外通信で送り、皆で鑑賞することくらい

(以上:廣田氏)

## ●編集部注

廣田氏の発表をいささか辛口と印象を持った筆者である が、おりしも下記の新聞記事をみて氏の指摘が的を得て 先見性を持ったものであると納得した。

それにしても、月額の使用料やバケット代といった、新 しいサービスの商魂には戸惑いつつも、このあたり、写 真専業メーカーの固定概念からの引き出しの狭さを痛感 する。

好調 デジタル写真立て

メールで送れる新型登場

携帯電話で撮った画像をメールで送れば、すぐにスライ ドショーなどを楽しめる通信機能付のデジタルフォトフ レームを、NTT ドコモとソフトバンクが相次いで売り出 した。売れ行きが好調なデジタルフォトフレームに携帯 会社も目をつけた。

デジタルフォトフレームは、デジタルカメラなどで撮影 した画像を表示できる「デジタル写真立て」。これまでの フォトフレームは、メモリーカードを差し込んで画像を 取り込むのが主流。デジカメなどから画像データを移し 替える作業が必要だった。

通信機能つきだと、携帯電話から専用のアドレスあてに、 メールに画像を添付する形で送信すれば、簡単にスライ ドショーを楽しむことができる。遠くに住む祖父母にフォ トフレームをプレゼントしておけば、孫の成長のようす を日々、最新の写真で見てもらう、といった使い方も。フィ とフレームの電源を入れておくだけで、特別な操作なし に写真が再生されるので、両社はお年寄りの需要もつか めると期待している。

NTT ドコモのフォトフレームは 19,800 円。ドコモ以外の 携帯電話やパソコンからも送信できる。月額 210 円(12 月末まで無料)の使用料のほか、通信量に応じた 490 ~ 980 円(10 万バケットまで)の通信料金がかかる。 ソフトバンクのフォトフレームは 2 万円弱で、同社の携 帯電話からのみ送信可能。費用は、月額 980 円(来年 1

月 12 日まで 490 円)の定額制

(朝日新聞 2009年7月5日経済面)

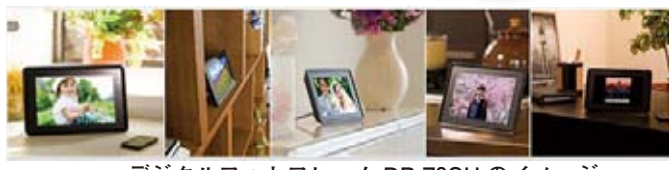

デジタルフォトフレーム DP-70SH のイメージ

## Photoshop 研究講座「モアレについて」

#### はじめに

カメラの画素数が高くなったせいか、処理が高度化した せいか、最近モアレが出るということをあまり聞かなく なった。

それでも、規則正しいマスが並ぶような繊維の表面、街 角のスナップなどで写る屋外のTVモニターなどが画面 に入ると「モアレ」が出るのではないかと撮影してみる。 正面からより斜めにとらえたほうが出やすいのでは、画 素数を減らしたほうが出やすいのでは、といろいろやっ てみる。

#### モアレとは?

出典:フリー百科事典『ウィキペディア(Wikipedia)』 「モアレまたはモワレ(仏:moiré)は干渉縞ともいい、 規則正しい繰り返し模様を複数重ね合わせた時に、それ らの周期のずれにより視覚的に発生する縞模様のことで ある。

また、規則正しい模様を、デジタル写真などのビットマッ プ画像にした場合も、画像の画素解像度と模様の周波数 のずれが原因で同様の縞模様が発生するがこれもモアレ と呼ぶ。また印刷でも網点という点の集まりに画像を変 換するので同様の現象が発生する。」・・・以上抜粋

## モアレの改善1

選択範囲のレイヤーを作り、レイヤー画像にフィルター メニューのノイズの内、「ノイズを加える」か、「ダスト &スクラッチ」、「輪郭以外をぼかす」をかけてみる。 ノイズ部分がボケわかりにくくなるが画像自体もボケて しまう。チャンネルを選んでみても加えたノイズの分画 像は荒れてしまう。

## モアレの改善2

同様に選択範囲を作り、RGB画像をイメージメニューのモードからLabモード画像に変換する。(CS3)

L チャンネルは輝度で画像の外観と考えて良い。a, bは それぞれ色の要素となるので、縞模様のある色の要素で ある a, bのチャンネルのみにそれぞれノイズやダストス & クラッチを加えてみる。

aチャンネルは「緑から赤の間での色のチャンネル。」赤、 緑の縞模様が見える。

bチャンネルは「黄色から青への色のチャンネル。」青い 縞模様が見える。

それぞれのチャンネルを表示してみると、左の様な縞模 様が見える。見える縞模様が色の要素として存在するの で、ノイズ、ダスト&スクラッチなどを試してみる。プ レビューを見ながら、色の輪郭がボケるように調整する。 多少多めでも良いようだ。

試みにLチャンネルにノイズを加えてみると、モアレの 縞模様は消えるが、RGBで行ったと同様にノイズが極端 に画面に表れてざらざらになり違和感がある。

L チャンネルは画像の輪郭そのものなので、ノイズなどの 修正が外観に影響してしまう。

そこで色の要素の a, bのチャンネルを選んで、変更する と外観に影響せずに色の要素のみを修正できるわけだ。

## 担当:平野正志 講師

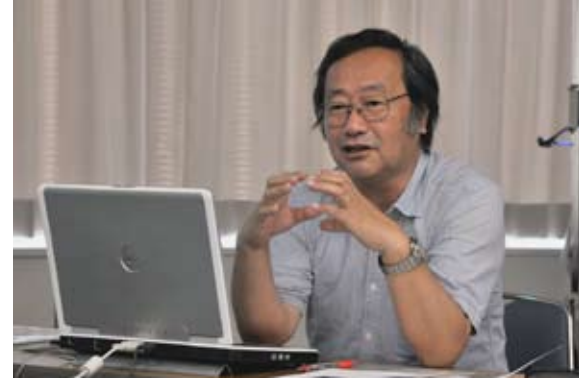

平野正志 講師

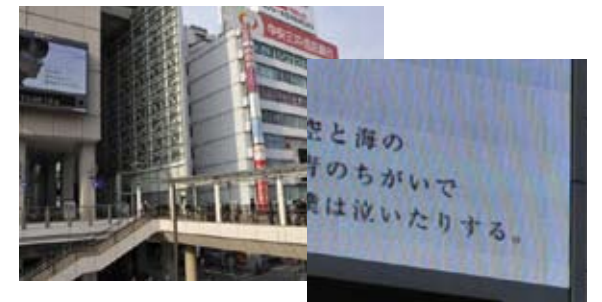

拡大してみると、こんな具合に縞模様が表れている。 画像のほかの部分には見られない。 CCDのピクセルが規則正しい升目の並びであるために、 同様な並びの配列との重なりの部分に微妙なずれが生じ ると「干渉縞」とよばれるモアレが現れるようだ

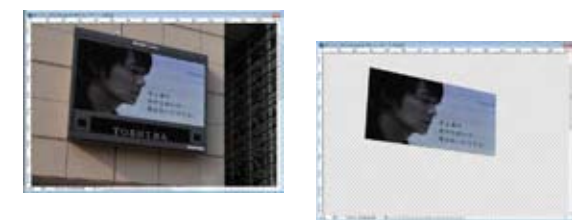

画像を拡大表示し、T V 画面の部分を多角形選択ツール で選択する。その後コピーペーストし TV 画面レイヤー とする

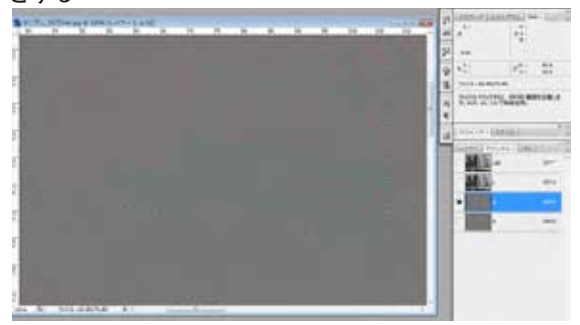

a チャンネルでノイズをかけていない状態では。縞模様 が見える。半径、しきい値などを画像のプレビューを見 ながら調整する

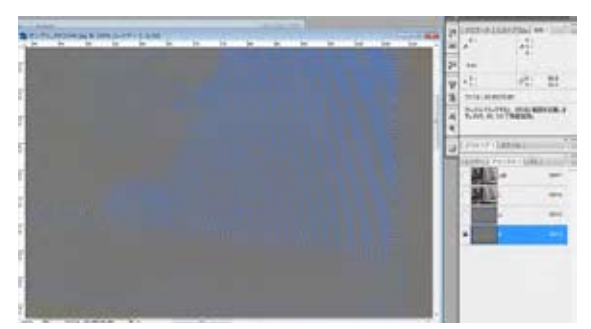

b チャンネルでノイズをかけていない状態では。縞模様 が見える。半径、しきい値などを画像のプレビューを見 ながら調整する

## エレメンツの方法・RGB のままモアレを取る

(エレメンツには Lab モードがないので、RGB のまま作業 できるこの方法が良いかと思う。) 背景の複製を作る。

RGB のままコピーしたレイヤーに「ぼかし」をかける。 コピーレイヤーの描画モードの条件を「カラー」にする と色情報だけを合成できる。

描画モード「カラー」で「レンズぼかし」をかけてみる。 ボカし作業中の画像全体がボケて見える。合成した画像 は描画モード「カラー」では背景レーイヤーが透けてモ アレだけが取れている。

描画モード「通常」では重なったレイヤーがボケ、重ね たコピーレイヤーが見えるので画像全体がボケてしまう。 実際の作業は選択範囲を作って作業したほうがよい。ボ カシが全体に影響するため、他の部分の色にも影響して しまう。右画像赤い看板中央部の色がボケ見えなくなっ ている。(エレメンツでの作業:1)

## 画面表示で現れるモアレ

CRT でも,液晶画面でも現れる、横線模様などが画面の拡 大率によって表示される。これは単に表示上の問題だけ なので、実際の印刷などに現れるわけではない。 画面上で拡大率をいろいろに変えてみると、モアレの様 子も変わって見える。

試しにサイズを変えてプリントしてみるが、それぞれに もモアレは見られない。

画面での表示サイズでモアレの様子が変化する。表示状 態で全く見えなくなってしまう場合もある。

**マトリックスモアレ(干渉縞)・カラーモアレ(疑似カラー)** 干渉縞を解消する方法は別にあるようだ。今後研究して またの機会に考察したい。

## キャップロックフィルター

という名称で、撮影時にモアレを除去するフィルターと いう製品もある。

#### D2H ローパスフィルターが色モアレを除去

ローパスフィルターの役割は格子状配列のカラーフィル ターと被写体の格子状部分が干渉して発生する縞模様を 解消するため、解像度を落としてボカすことにある。

## フォビオン

SIGMAの採用するシーモスのフォビオンはカラーフィル ターを使わないのでモアレが発生しない、そのためロー パスフィルターも不要で、解像度を落とす必要がないの で、解像度が高いと言われている。

(コメントや意見の追加をお願いします)

DIGITABLE 写真技術勉強会 HOME へ http://www.digitable.info

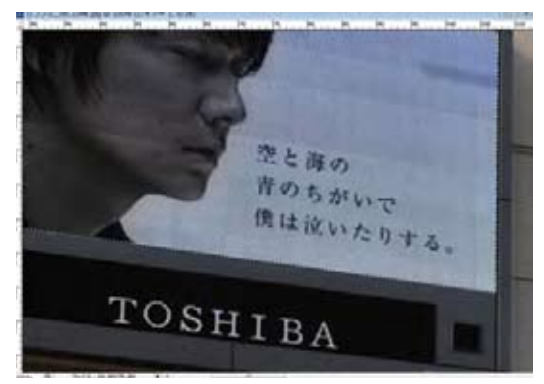

Lab モードで補正した画像

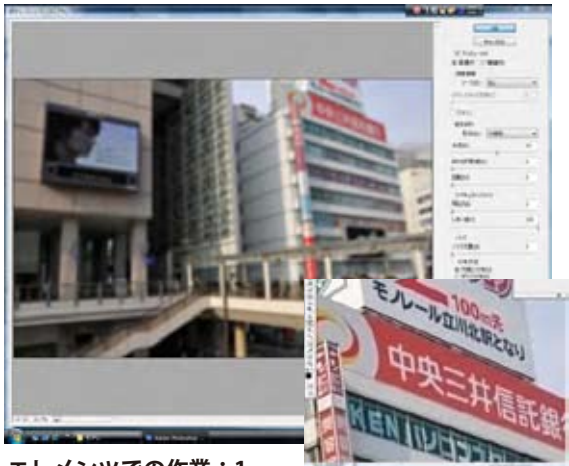

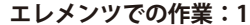

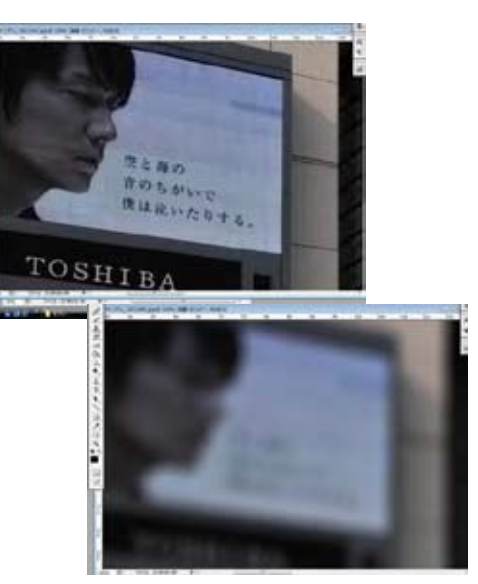

エレメンツでの作業:2 下は描画モード通常

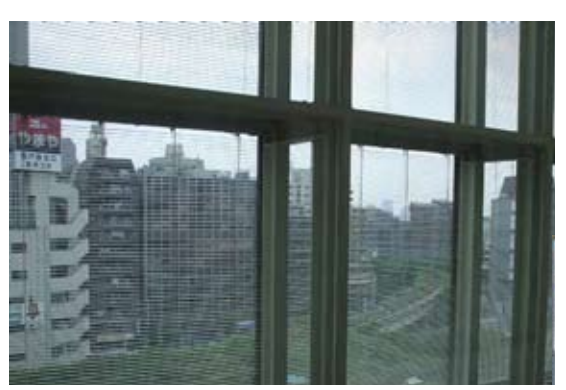

今月の一枚: 亀戸文化センターロビーで観測されたモアレ現象